# Invisible Google reCAPTCHA badge on all pages

Brand: WeDevlops Product Code: wp-invisible-captcha-all-pages Availability: In Stock Weight: 0.00kg Dimensions: 0.00cm x 0.00cm x 0.00cm

## Price: \$19.99

#### **Short Description**

WordPress plugin that displays the Invisible Google reCAPTCHA badge on all pages using V3.

### Description

WordPress plugin that displays the Invisible Google reCAPTCHA badge on all pages

### **Functionality:**

**Invisible reCAPTCHA:** This plugin integrates Google's Invisible reCAPTCHA v3, which is designed to protect websites from spam and automated abuse while maintaining a seamless user experience. Unlike traditional CAPTCHAs that require users to solve puzzles, Invisible reCAPTCHA works in the background, allowing legitimate users to interact with your site without interruptions.

**Badge Display:** The plugin displays a small reCAPTCHA badge in the corner of the website, indicating that the site is protected by reCAPTCHA. This badge is usually unobtrusive and doesn't disrupt the user experience.

**Purpose Security:** The primary purpose of this plugin is to enhance the security of your WordPress website by preventing automated attacks and spam submissions. It uses advanced risk analysis techniques to differentiate between human users and bots.

**User Experience:** By using Invisible reCAPTCHA, users don't need to solve any challenges, which makes the interaction with your site smoother and more efficient. Only suspicious traffic is prompted with a CAPTCHA challenge, ensuring that most users

won't even notice its presence.

**Accessibility:** Invisible reCAPTCHA makes your site more accessible to users with disabilities by reducing the need for visual or audio challenges.

### Setup Get reCAPTCHA Keys:

Visit the Google reCAPTCHA site, sign in with your Google account, and register your site to get the Site Key and Secret Key using V3.

### **Enable the Plugin:**

- 1. How to Set the Keys in WordPress Admin
- 2. Go to WordPress Dashboard ? Settings ? Invisible reCAPTCHA.
- 3. Enter your Site Key and Secret Key.
- 4. Click Save Changes.

**Configure the Plugin:** Enter the Site Key and Secret Key you obtained from Google, and set the badge position on your front end (AUTOMATICALLY SHOWN).

**Considerations Efficiency:** The plugin streamlines form submissions and other interactions, improving overall site efficiency and user satisfaction.

Adaptive Challenges: Only suspicious traffic is prompted with a CAPTCHA challenge, ensuring that most users won't even notice its presence.

WordPress Live Demo click here.

### Invisible reCAPTCHA

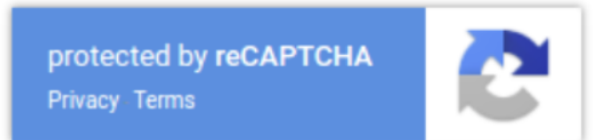

Invisible reCAPTCHA simply

**Installation Guide**